## MN.TRAIN: Mark Your Course Completed

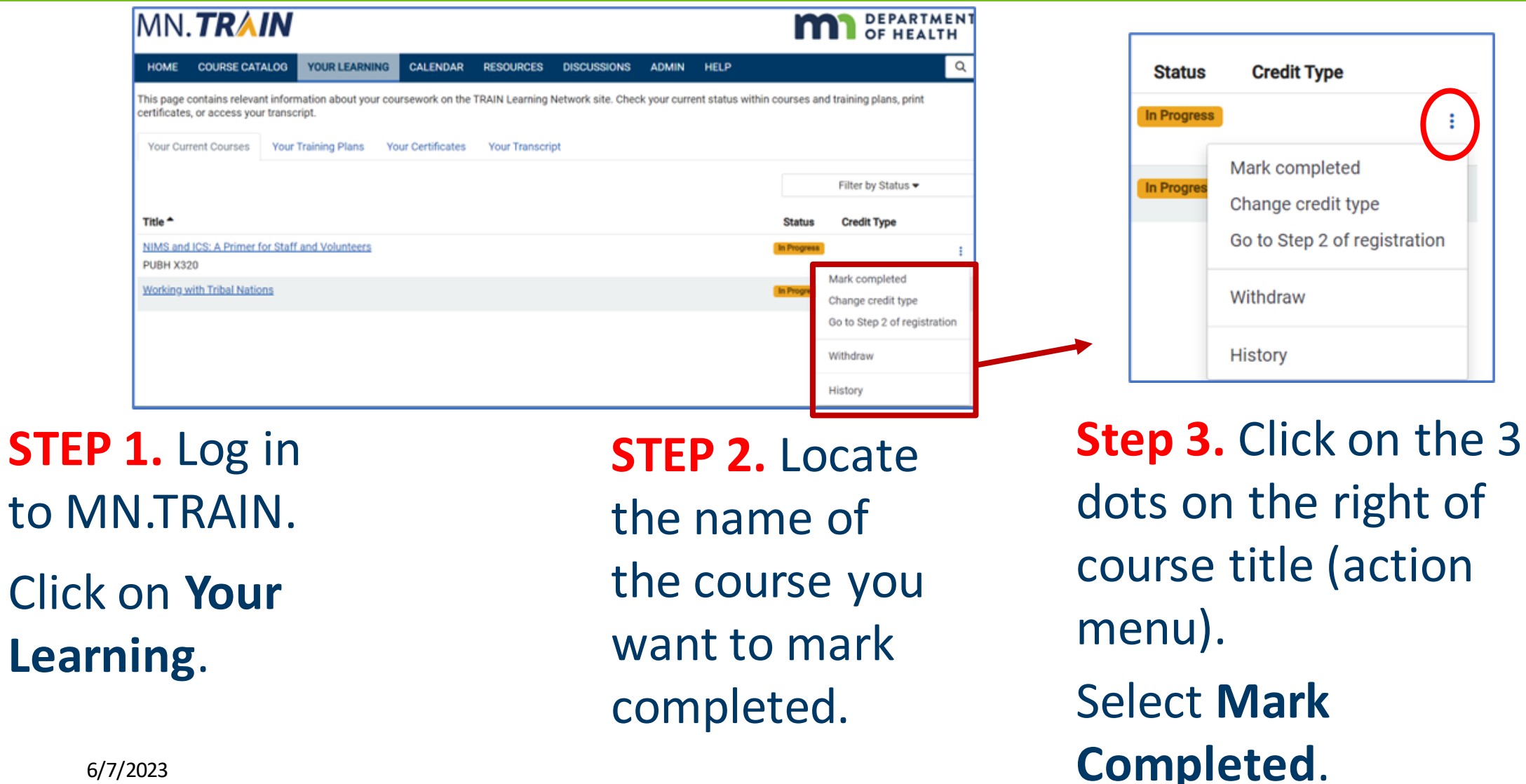